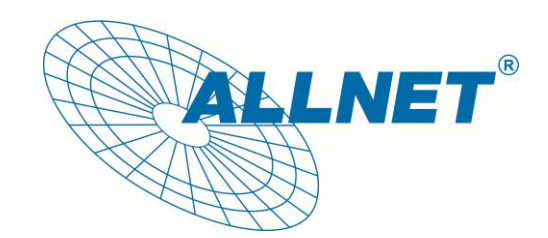

# ALL0234Nano

## USB Wireless N 150Mbit Adapter

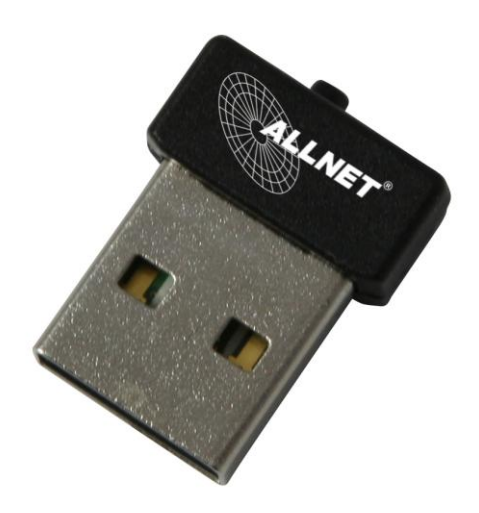

# Kurzanleitung

#### Installation unter Windows 7

Es wird eine Internetverbindung für folgende Installation benötig. Sollte Sie keinen Internetanschluss zur Verfügung haben, führen Sie bitte eine Installation von CD mit Hilfe des Benutzerhandbuches aus.

- 1. Stecken Sie den ALL0234Nano in einen freien USB-Port. Anschließend bekommen Sie die Meldung, dass die Gerätesoftware installiert wird.
- 2. Gehen Sie nun in das *Netzwerk- und Freigabecenter* und klicken auf "Adaptereinstellungen ändern".

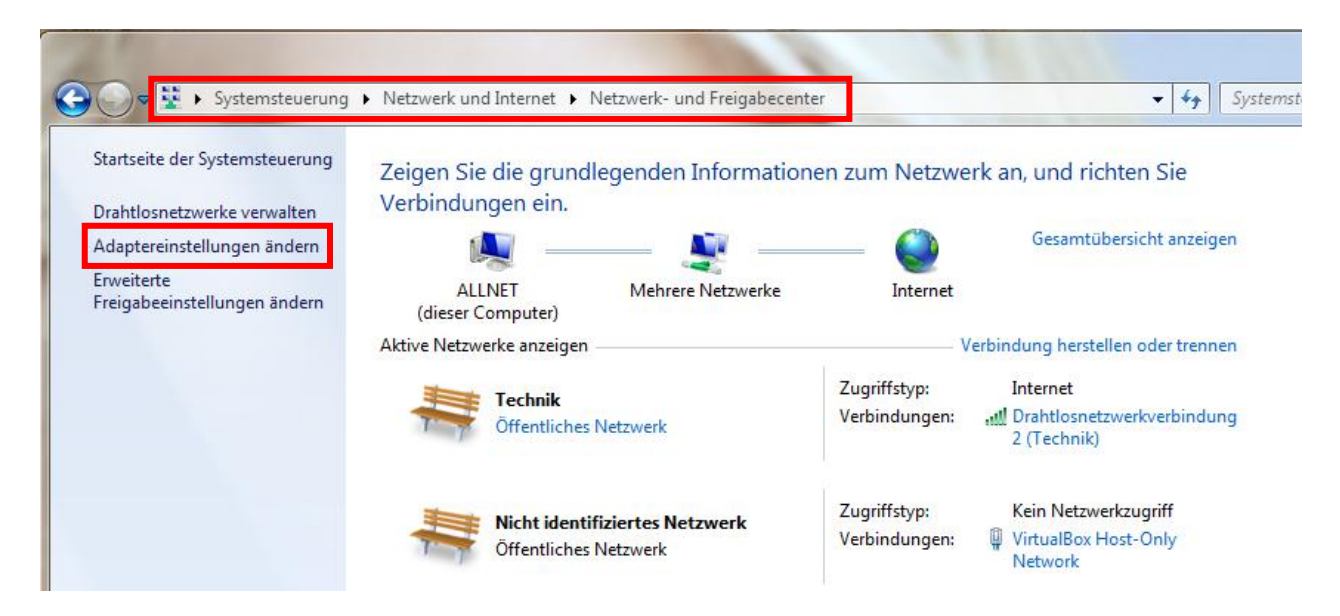

3. Es öffnet sich das Fenster *Netzwerkverbindungen* und hier wird Ihnen die neue **Drahtlosnetzwerkverbindung** (Realtek RTL8188CU Wireless LAN 802.11n USB 2.0 Network Adapter) angezeigt.

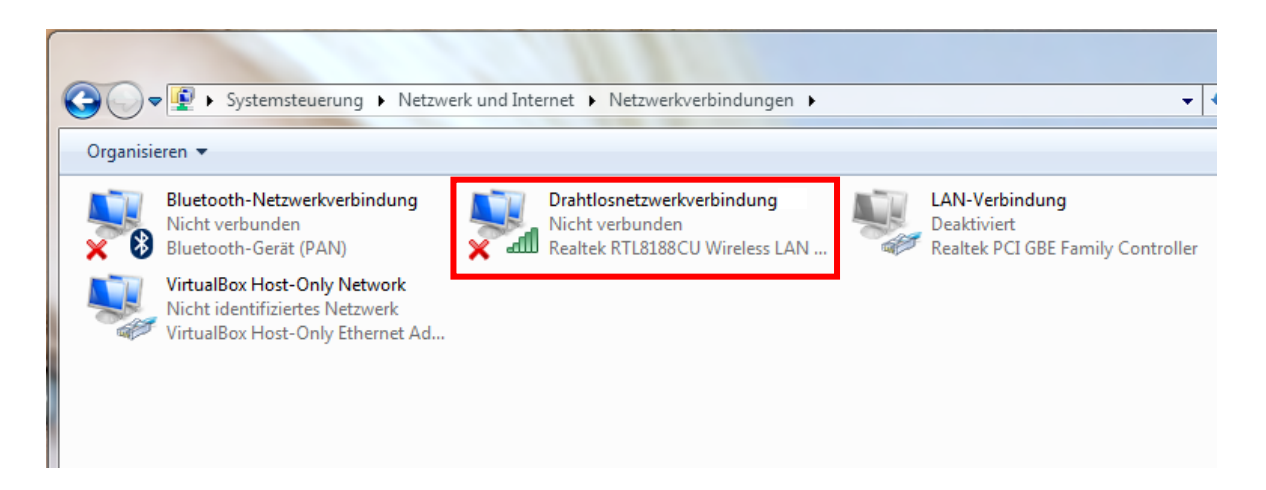

4. Klicken Sie rechts auf diese **Drahtlosnetzwerkverbindung** und wählen "Verbindung herstellen/trennen" aus. Es öffnet sich folgendes Fenster, indem Sie den gewünschten Router/Access Point auswählen und auf "Verbinden" klicken.

| Momentan verbunden mit:<br>Nicht identifiziertes Netzweiten Kein Netzwerkzugriff | <del>*;</del><br>erk |
|----------------------------------------------------------------------------------|----------------------|
| Drahtlosnetzwerkverbindung 2                                                     | ^                    |
| Technik                                                                          | , still<br>rbinden   |
| OpenWrt                                                                          | 31                   |
| Netzwerk- und Freigabecenter ö                                                   | iffnen               |

5. Sie werden in folgendem Fenster aufgefordert Ihren *Sicherheitsschlüssel* einzugeben. Mit einem Klick auf "OK" verbindet sich der ALL0234Nano mit dem ausgewählten Router/Access Point.

| Verbindung mit einem  | Netzwerk herstellen            |
|-----------------------|--------------------------------|
| Geben Sie den Net     | zwerksicherheitsschlüssel ein. |
| Sicherheitsschlüssel: |                                |
| E                     | Zeichen ausblenden             |
|                       |                                |
|                       | OK Abbrechen                   |

#### Installation unter Windows XP

Es wird eine Internetverbindung für folgende Installation benötig. Sollte Sie keinen Internetanschluss zur Verfügung haben, führen Sie bitte eine Installation von CD mit Hilfe des Benutzerhandbuches aus.

1. Stecken Sie den ALL0234Nano in einen freien USB-Port. Anschließend bekommen Sie die Meldung, dass die Gerätesoftware installiert wird. Es öffnet sich folgendes Fenster, indem Sie "Ja, nur diese eine Mal" wählen und klicken auf "Weiter".

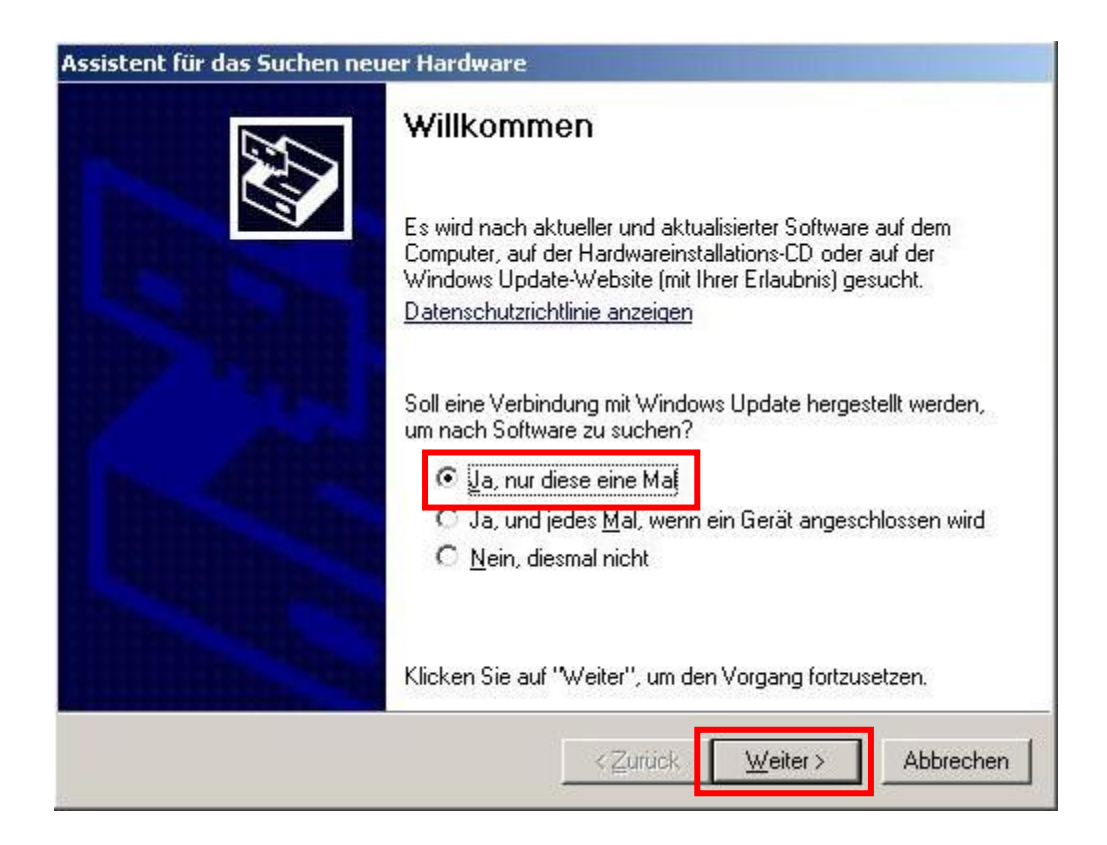

2. Wählen Sie jetzt "Software automatisch installieren (empfohlen)" und klicken auf "Weiter".

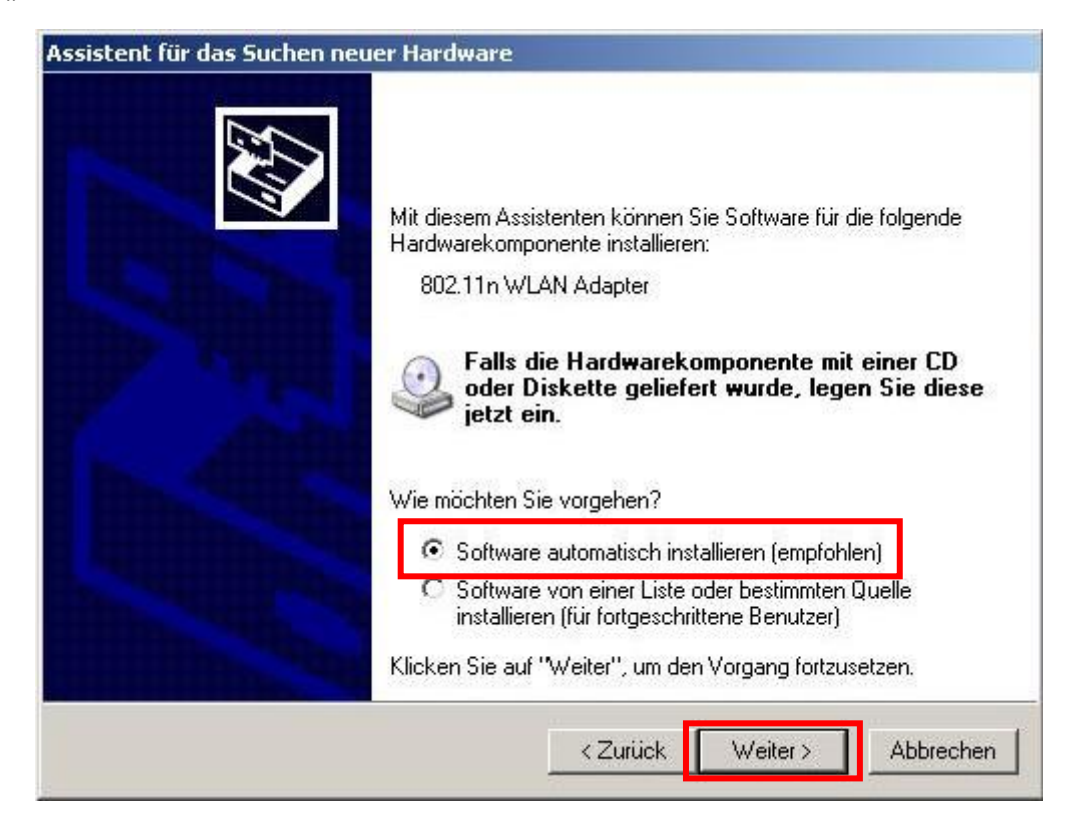

3. Wenn dieses Fenster erscheint, ist die Installation abgeschlossen. Um den Assistenten zu Beenden klicken Sie auf "Fertig stellen".

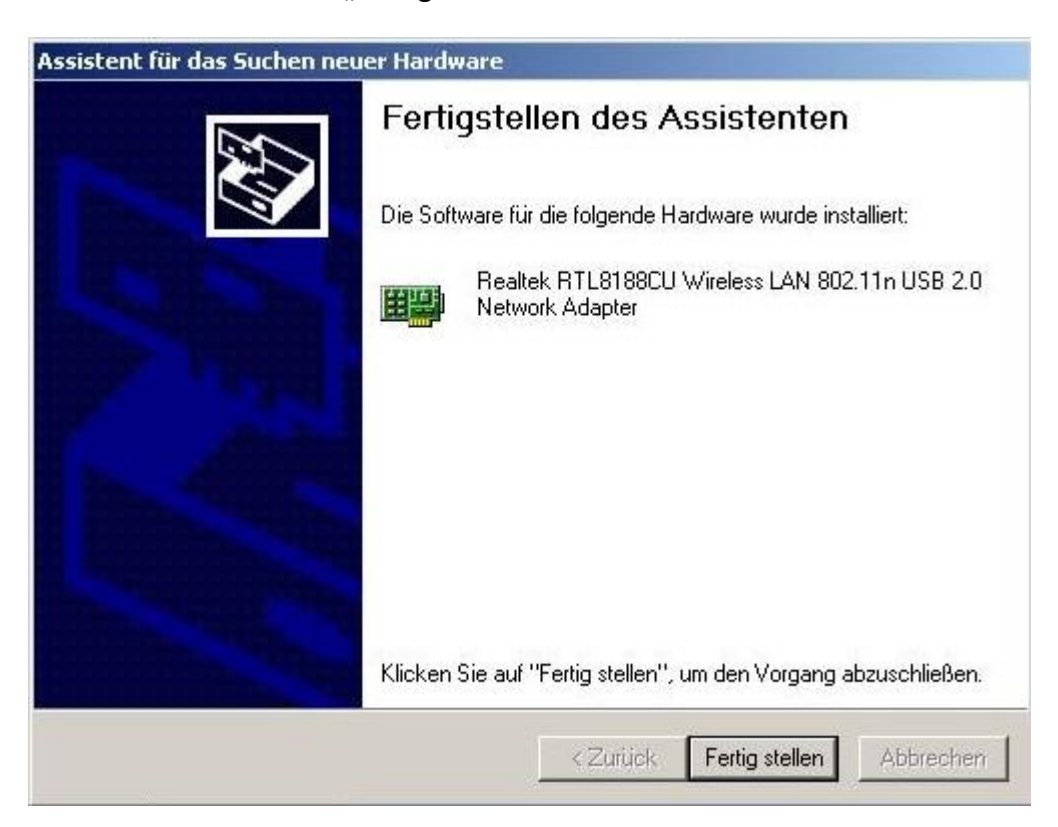

4. Wenn Sie jetzt die *Netzwerkverbindungen* öffnen, finden Sie eine neue **Drahtlose Netzwerkverbindung** (Realtek RTL8188CU Wireless LAN 802.11n USB 2.0 Network Adapter).

| S Netzwerkverbindungen                                  |                                              |                       |                        |                                                                |
|---------------------------------------------------------|----------------------------------------------|-----------------------|------------------------|----------------------------------------------------------------|
| Datei Bearbeiten Ansicht Favoriten                      | Extras Erweitert ?                           |                       |                        |                                                                |
| 🕒 Zurück 🖌 🕥 🔸 🏂 🔎 Suche                                | en 彦 Ordner 🛛 🎹 🕶                            |                       |                        |                                                                |
| Adresse 💽 Netzwerkverbindungen                          |                                              |                       |                        |                                                                |
|                                                         | Name                                         | Тур                   | Status                 | Gerätename                                                     |
| Netzwerkaufgaben 🖇                                      | LAN oder Hochgeschwindigkeitsint             | ernet                 |                        |                                                                |
| 🔙 Neue Verbindung erstellen                             | 🕹 1394-Verbindung                            | LAN oder Hochgeschwin | Deaktiviert            | 1394-Netzwerkadapter                                           |
| Ein Heim- oder ein kleines<br>Firmennetzwerk einrichten | L Testnetz Uwe                               | LAN oder Hochgeschwin | Verbindung hergestellt | Marvell Yukon 88E8056 PCI-E Gigabit Ethernet Controller #2     |
| Windows-Firewalleinstellungen<br>ändern                 | <sup>((p)</sup> Drahtlose Netzwerkverbindung | LAN oder Hochgeschwin | Nicht verbunden        | Realtek RTL8188CU Wireless LAN 802.11n USB 2.0 Network Adapter |
| Siehe auch                                              | 8                                            |                       |                        |                                                                |
|                                                         |                                              |                       |                        |                                                                |

5. Klicken Sie rechts auf diese **Drahtlose Netzwerkverbindung** und wählen "Verfügbare drahtlose Netzwerke anzeigen" aus. Es öffnet sich folgendes Fenster, indem Sie den gewünschten Router/Access Point auswählen und auf "Verbinden" klicken.

| <sup>))</sup> Drahtlose Netzwerkverbindu                                                      | ng                                                                                                    | ×       |
|-----------------------------------------------------------------------------------------------|----------------------------------------------------------------------------------------------------|---------|
| Netzwerkaufgaben                                                                              | Drahtlosnetzwerk auswählen                                                                                                    |         |
| 😴 Netzwerkliste aktualisieren                                                                 | Klicken Sie auf ein Element in der Liste unten, um eine Verbindung mit einem<br>Drahtlosnetzwerk in Reichweite herzustellen oder weitere Informationen zu erhalte | :n.     |
| Drahtlosnetzwerk für<br>Heim- bzw. kleines<br>Firmennetzwerk einrichten                       | ((P)) Allnet<br>Bicherheitsaktiviertes Drahtlosnetzwerk (WPA2)                                                                                                    |         |
| Verwandte Aufgaben                                                                            | Klicken Sie auf "Verbinden", um eine Verbindung mit diesem Netzwerk<br>herzustellen. Sie müssen eventuell weitere Informationen eingeben.                         |         |
| <ul> <li>Weitere Informationen<br/>über Drahtlosnetzwerke</li> <li>Reihenfolge der</li> </ul> | ((q)) Technik                                                                                                    |         |
| Netzwerke ändern<br>Erweiterte Einstellungen<br>ändern                                        | Sicherheitsaktiviertes Drahtlosnetzwerk (WPA2)                                                                                                    | 00000   |
|                                                                                               |                                                                                                    |         |
|                                                                                               |                                                                                                    |         |
|                                                                                               | Ve                                                                                                    | rbinden |

 Sie werden in folgendem Fenster aufgefordert Ihren Netzwerkschlüssel einzugeben. Geben Sie den Schlüssel zur Bestätigung ein zweites Mal ein und mit einem Klick auf "Verbinden" verbindet sich der ALL0234Nano mit dem ausgewählten Router/Access Point.

| Drahtlosnetzwerkver                                                                                       | rbindung 🛛 🛛                                                                                                    |
|----------------------------------------------------------------------------------------------------|----------------------------------------------------------------------------------------------------|
| Das Netzwerk "Allnet" er<br>genannt). Ein Netzwerks<br>durch unbekannte Eindri<br>Geben Sie den Schlüssel | fordert einen Netzwerkschlüssel (auch WEP- oder WPA-Schlüssel<br>chlüssel trägt dazu bei, dass das Herstellen von Verbindungen<br>nglinge verhindert wird.<br>ein und klicken Sie anschließend auf "Verbinden". |
| Netzwerkschlüssel:                                                                                        | []                                                                                                    |
| Netzwerkschlüssel<br>bestätigen:                                                                          | Verbinden Abbrechen                                                                                                    |

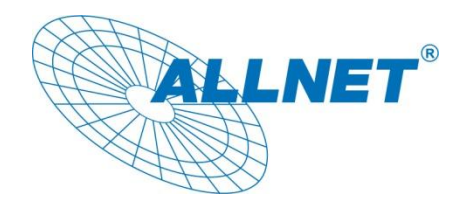

**CE-Declaration of Conformity** 

For the following equipment:

Germering, December 08, 2011

#### USB Wireless N 150Mbit Adapter

### ALL0234Nano

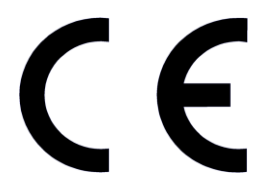

The safety advice in the documentation accompanying the products shall be obeyed. The conformity to the above directive is indicated by the CE sign on the device.

The Allnet ALL0234Nano conforms to the Council Directives of 1999/5/EC.

This equipment meets the following conformance standards:

EN60950-1:2006/A11:2009 EN62311:2008 EN301489-1 V1.8.1:2008-04 EN301489-17 V2.1.1:2009-05 EN300328 V1.7.1:2008-10

This equipment is intended to be operated in all countries.

This declaration is made by ALLNET Computersysteme GmbH Maistraße 2 82110 Germering Germany

Germering, 08.12.2011

Wolfgang Marcus Bauer CEO